## 导师考核功能系统操作指南(教秘版)

教师个人申请,并完成系统提交后,在教秘端口"导师-导师年度考核-年度考核结果设定"界面查看导师提交的申请,见下图。

| <b>爸都 後 論</b><br><b>CAPITAL UNIVERSITY 0</b><br>首页   学生   研工   培                                                                                                    | 牟 <b>貿易</b><br>FECONOMICSAN<br><sup>※</sup>  成績 | <b>大学</b><br>DBUSINESS<br>  毕业   学は | F究生信<br>:   ₩   ₩               | 息数 | 字化管理 | <b>2 系 统</b><br>具   料研   帮助   ; | 恩出           |      |          | 欢迎总   | ▶ 2021-2022第二学期 | 14:42:2 | 3 登录:15分    |
|----------------------------------------------------------------------------------------------------|-------------------------------------------------|-------------------------------------|---------------------------------|----|------|---------------------------------|--------------|------|----------|-------|-----------------|---------|-------------|
| 快捷         祝客         ④           号师年度考核         ●           号师年度考核         ●           号师年度考核的部行数         ●           号师年度考核的部行数         ●           号师年度考核的部行数         ■           ●         号师年度考核告署           ■         年度考核告書           ■         年度考核告書           ■         年度考核告書           ■         年度考核告書           ■         年度考核告書           ■         年度考考核告書 | 考核批》<br>考核结界<br><b>信息列</b> :                    | 年度考核结果设定<br>考核批次: 颞試考核2022 (勿法) 院系: |                                 |    |      |                                 |              |      |          |       |                 | ■ 汇总表   | <b>第</b> 章出 |
|                                                                                                    | 选择                                              | 貌师编号                                | 教师姓名                            | 性别 | 技术职称 | 申请日期                            | 上一年度<br>考核结果 | 考核结果 | 不合格原因    | 考核结果人 | 考核结果日期          | 学校审核    |             |
|                                                                                                    |                                                 | 0000                                | 测试导师                            | 女  | 讲师   | 2022-04-25                      | 合格           |      |          |       |                 | 未审      | 1           |
|                                                                                                    | □全选                                             |                                     |                                 | 1  |      |                                 |              |      |          |       |                 |         |             |
|                                                                                                    | <ul> <li>送</li> </ul>                           | ●○全部 考相                             | 结果: 优秀<br>优秀<br>良好<br>合格<br>不合格 |    | 批量审核 | 批量返回 上一年度                       | 考核结果:请       | 选择   | 上一年度考核结果 |       |                 |         |             |

本界面只显示导师考核提交状态为"已完成"的数据,如看不到导师提交的数据,请让导师确认是否已提交申请。如导师提交了数据仍想修改,请选中数据,点击批算题回按钮,退回导师提交的数据。

由于 2022 年首次使用系统进行导师考核,故不显示上一年度考核结果,各位老师如方便,可以选择上一年度考核结果等级,点击 **上-年度考核结果** 批量维护上一年度考核结果。

在本界面,可以点击 <sup>☞</sup>按钮浏览导师填写的数据,点击 <sup>☞</sup>按钮, 对某一条数据的考核结果进行编辑,也可以选中数据,选择考核结果 等级,点击 <sup>批重审核</sup>按钮批量设置考核结果,请注意,对于考核不合 格的导师,请逐条维护考核不合格原因。全部考核结果维护完毕后, 请点击 <sup>⊠ 汇总表</sup>按钮,导出考核结果的汇总表,按通知要求提交材料。

学院维护考核结果后,导师可以在导师考核申请管理界面查看到 学院维护的考核结果。

学校将根据学院提交的纸质材料进行学校审核,学校审核后,学

院不可再修改数据,学位评定委员会会议结束后,学位办将在系统中 根据考核结果提取招生信息,导师可以在导师申请的界面查看到是否 同意博士、硕士招生。目前,系统已将导师考核情况与招生做了信息 关联,如考核不通过或未参加导师考核,系统将自动将招生状态设置 为停招,从而无法在系统为停招的导师分配学生,因此,请各学院督 促导师,积极配合完成导师考核工作,以免影响后期招生。